## Appendix A

# Setup Eclipse and Toolchain

In this course Eclipse is used as the IDE, as it's cross-platform and highly customizable. It is recommended to use a clean install of Eclipse for C/C++. Besides Eclipse you'll need to install some Eclipse plugins and drivers for STLink, the device that connects to your Nucleo board. The guide is written with Windows and GNU/Linux in mind, but it should work on OSX as well. For 64-bit windows the packages are available on http://www.scintilla.utwente.nl/docs/cursus/MicrocontrollerCourse2017/Software

#### A.1 Windows

#### A.1.1 Eclipse

- 1. Go to http://www.eclipse.org/downloads/packages/eclipse-ide-cc-developers/neon1 and download Eclipse IDE for C/C++ Developers. Make sure you install the correct version (x64 or x86).
- 2. Unpack and install.
- 3. If the installer prompts you that you need a newer Java Runtime Environment (JRE), download the newest JRE.
- 4. In Eclipse, go to Help  $\rightarrow$  Install New Software
- 5. click on Add..., fill in Name: GNU ARM Eclipse Plug-ins. Location: http://gnuarmeclipse.sourceforge.net/updates and press OK. In case you get an Unable to get repository error, please check http://gnuarmeclipse.github.io/blog/ 2017/01/29/plugins-install-issue/
- 6. select all but the Freescale Project Templates, click Next and install.

#### A.1.2 Toolchain

- 1. Get the toolchain from https://launchpad.net/gcc-arm-embedded. (gcc-arm-none-eabi\*\*\*-win32.exe)<sup>1</sup>
- 2. Install the toolchain, but in the final window disable "Add path to the environment variable".
- 3. Download the latest build tools (gnuarmeclipse-build-tools-win32-2.\*-\*-setup.exe) from https://github.com/gnuarmeclipse/windows-build-tools/releases
- 4. Run the installer, remember the path of the Build Tools.
- 5. In Eclipse, go to Window  $\rightarrow$  Preferences. C/C++  $\rightarrow$  Build  $\rightarrow$  Global Tools Paths
- 6. Locate the installed Build tools, enter the path in Build Tools folder.
- 7. Select GNU Tools for ARM Embedded Processors, locate the toolchain and enter the path in Toolchain folder, and click Apply.

 $<sup>\</sup>label{eq:linear} {}^1\mathrm{On} \quad 13/2/2017: \qquad \texttt{https://launchpad.net/gcc-arm-embedded/5.0/5-2016-q3-update/+download/gcc-arm-none-eabi-5_4-2016q3-20160926-win32.exe}$ 

#### A.1.3 STLink v2.1 driver

- 1. Download the STLink v2.1 driver from http://www.scintilla.utwente.nl/docs/cursus/MicrocontrollerCourse2 Software/stsw-link009.zip
- 2. Extract files and run dpinst\_amd64.exe for a 64-bit system, or dpinst\_x86.exe for a 32-bit system.

#### A.1.4 Debugger - OpenOCD

This is optional, but a debugger might help you a lot. We're using OpenOCD as it's available for all platforms, and easily integrates with the Eclipse plugins we installed.

- Download the latest stable (0.10.\*) version of OpenOCD for your architecture from https://github.com/ gnuarmeclipse/openocd/releases/download/gae-0.10.0-20170124/gnuarmeclipse-openocd-win64-0. 10.0-201701241841-setup.exe.
- 2. Follow the installation procedure.
- 3. In Eclipse go to Window  $\rightarrow$  Preferences  $\rightarrow$  Run/Debug  $\rightarrow$  String Substitutions
- 4. Fill in the path to the bin directory of OpenOCD in the Value field of openocd\_path, then click OK.
- 5. The next steps only apply after making a project, see section ??.

#### A.1.5 Packs - Device Support

- 1. In Eclipse, open the Packs perspective.
- 2. Click on the Refresh button. It will now load all available packs from Keil.
- 3. Select the device menu, locate the STM32F4 series and install the package.

### A.2 Linux

This guide assumes a working Java runtime environment. It was tested using OpenJDK 1.8, and should work equally well with a recent version of Oracle JRE.

#### A.2.1 Toolchain and Eclipse

This guide works for Eclipse NEON 1 and Eclipse Mars. The newer NEON 2 is not supported.

- 1. Get the toolchain from https://launchpad.net/gcc-arm-embedded (gcc-arm-none-eabi\*\*\*-linux.tar.bz2)
- 2. Extract to a directory of your liking.
- 3. Install Eclipse Luna for C/C++ development, if you haven't already.<sup>2</sup>
- 4. open Eclipse, set a workspace and click on Help  $\rightarrow$  Install New software.
- click on Add..., fill in Name: GNU ARM Eclipse Plug-ins. Location: http://gnuarmeclipse.sourceforge. net/updates and press OK
- 6. select all but the Freescale Project Templates, click Next and install.
- 7. In case you get an *Unable to get repository* error, please check http://gnuarmeclipse.github.io/blog/ 2017/01/29/plugins-install-issue/
- 8. In Eclipse, go to Window  $\rightarrow$  Preferences. C/C++  $\rightarrow$  Build  $\rightarrow$  Global Tools Paths
- 9. Select GNU Tools for ARM Embedded Processors, locate the toolchain and enter the path in Toolchain folder.

<sup>&</sup>lt;sup>2</sup>Either via your package manager, or by downloading from http://www.eclipse.org/downloads/

#### STLink flasher for Linux

The STLink Utility provided by STMicroelectronics is Windows only, but an open source alternative is available on GitHub.

- 1. Go to http://github.com/texane/stlink, download the Zip file
- 2. Extract the zip file to a preferred location.
- 3. In a terminal cd to the directory the files are in, and build stlink using: ./autogen.sh ./configure

```
make
sudo make install
```

- get the path of st-flash using: whereis st-flash
- 5. In Eclipse, click Run  $\rightarrow$  External Tools  $\rightarrow$  External Tools Configurations
- 6. Click on Program, and then on New. Name the new configuration st-linkv2 flash, and paste the path to st-flash in the Location field. Working directory: \${project\_loc}/Release Arguments: write \${project\_name}.bin 0x8000000
- 7. Click Apply and close.

#### A.2.2 Debugger - OpenOCD

This is optional, but a debugger might help you a lot. We're using OpenOCD as it's available for all platforms, and easily integrates with the Eclipse plugins we installed.

- 1. Download the latest stable (0.10.\*) version of OpenOCD for your architecture from http://sourceforge. net/projects/gnuarmeclipse/files/OpenOCD/GNULinux/.
- 2. Extract the package to a directory.
- 3. In Eclipse go to Window  $\rightarrow$  Preferences  $\rightarrow$  Run/Debug  $\rightarrow$  String Substitutions
- 4. Fill in the path to the bin directory of OpenOCD in the Value field of openocd\_path, then click OK.
- 5. The next steps only apply after making a project, see section ??.

#### A.2.3 Packs - Device Support

- 1. In Eclipse, open the Packs perspective.
- 2. Click on the Refresh button. It will now load all available packs from Keil.
- 3. Get a cup of coffee.
- 4. Select the device menu, locate the STM32F4 series and install the package.
- 5. Drink the coffee.